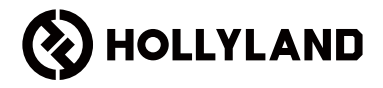

# Pyro 7 Quick Guide

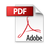

# Foreword

Thank you for choosing the **Pyro 7** wireless transceiving monitor. The product adopts the latest codec technology, as well as 2.4 GHz and 5 GHz wireless transmission technology, and is suitable for various scenarios, including promotional videos, microfilms, short videos, television commercials, and more.

- (EN) Please read this Quick Guide carefully. We wish you a pleasant experience. To obtain Quick Guide informa-tion in other languages, please scan the QR code below.
- (DE) Bitte lesen Sie diese Kurzanleitung gründlich. Wir wünschen Ihnen ein angenehmes Erlebnis. Für die Kurzanleitung in einer anderen Sprache scannen Sie bitte den folgenden QR-Code.
- (ES) Lea atentamente esta Guía rápida. Le deseamos una agradable experiencia. Para obtener información de la Guía rápida en otros idiomas, escanee el código QR que aparece a continuación.
- (FR) Veuillez lire attentivement ce guide rapide. Nous espérons que votre expérience sera des plus agréables. Pour obtenir des informations sur le guide rapide dans d'autres langues, veuillez scanner le code QR ci-dessous.
- Leggi questa Guida introduttiva rapida. Ti auguriamo un'esperienza piacevole. Per ottenere informazioni sulla Guida introduttiva rapida in altre lingue, scansiona il codice QR qui sotto.
- (PT) Leia este Guia Rápido com cuidado. Desejamos que você tenha uma experiência agradável. Para obter informações do Guia Rápido em outros idiomas, digitalize o código QR abaixo.
- (TC)請仔細閱讀本快速指南。我們祝您體驗愉快。若要取得其他語言的快速指南資訊, 請掃描下面的 QR 碼。
- KR 이 빠른 가이드를 주의 깊게 읽으십시오. 즐거운 경험 되시길 바랍니다. 빠른 가이드 정보를 다른 언어로 알아보려면 아래 QR 코드를 스캔하십시오.
- JP クイックガイドを熟読してください。ご体験をお楽しみください。他の言語でクイックガイド情報を取得するには、以下のQRコードをスキャンしてください。

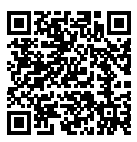

# **Key Features**

- · All-in-one solution integrates transmitter, receiver, and monitor functionalities.
- In Broadcast mode, one transmitter can connect to up to four receivers for monitoring.
- Wireless transmission on 2.4 GHz and 5 GHz frequency bands.
- Minimum latency of 60ms\* in an interference-free environment (1080p60).
- 1,300ft (400m)\* LOS range (Connection to the monitoring app may affect the range).
- 650ft (200m)\* LOS range (in Broadcast mode).
- · Supports video recording.
- · Loads 3D Luts and applies them during recording or output.
- Transmitter mode supports HDMI Input and Loopout (4K30) and SDI Input and Loopout (1080p).
- Receiver mode supports HDMI Output (1080p) and SDI Output (1080p).
- Flexible power supply options, including DC (locking) and NP-F batteries (replaceable battery plate).
- Transmitter mode supports streaming via a wireless network card.
- · Receiver mode supports USB Video Class (UVC).
- Supports auto frequency hopping. A clear frequency channel is automatically chosen upon power-on.
- Extended battery life when working as a monitor with Wi-Fi transmission disabled.
- Professional image analysis functions, including Luma waveform, RGB waveform, vectorscope, and histogram.
- Various monitoring assist functions, including zebra pattern, focus assist, false color, aspect mark, anamorphic de-squeeze, zoom-in, center mark, crosshatch, video recording, and image overlay.
- \* The related data is based on Hollyland laboratory test results.

# Configuration

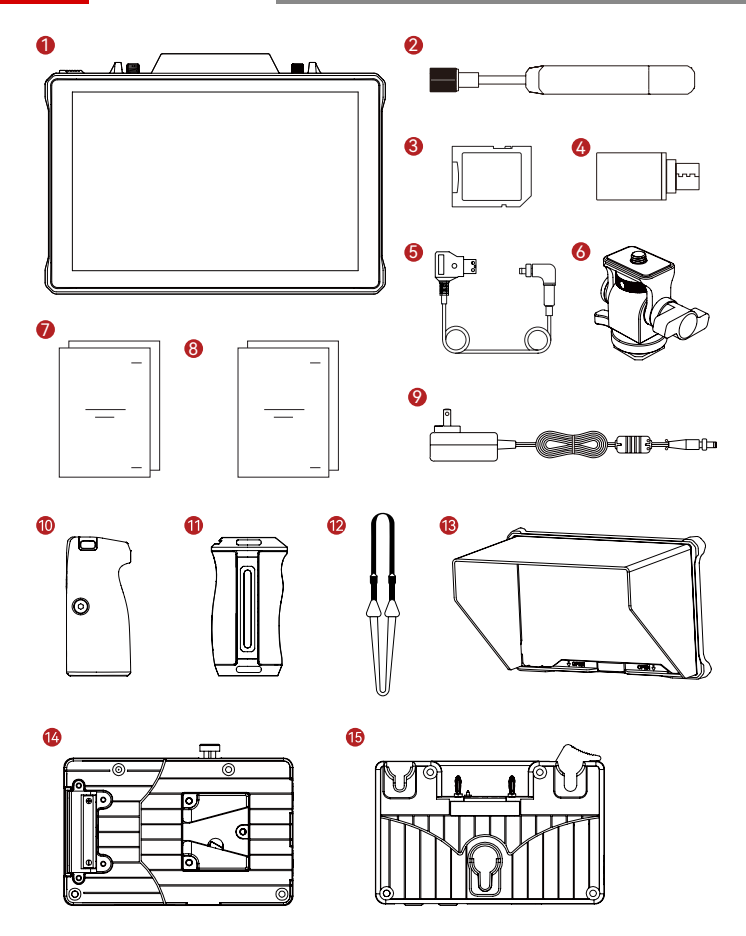

# Configuration

| SKU                                           | Qty |
|-----------------------------------------------|-----|
| ① Pyro 7 Wireless Transceiving Monitor        | 1   |
| ② Paddle Antenna (2.4 GHz and 5 GHz)          | 2   |
| ③ Secure Digital Memory Card (32G) (inserted) | 1   |
| ④ USB-C OTG Adapter                           | 1   |
| ⑤ D-Tap to Locking DC Power Adapter Cable*    | 1   |
| ⑥ Rotatable Cold Shoe Mount*                  | -   |
| ⑦ Quick Guide & Packing List Card             | 1   |
| ⑧ Warranty Card & Compliance Information      | 1   |
| 12V 2A DC Power Adapter*                      | -   |
| 1 Dual Rosewood Handles*                      | -   |
| ① Side & Bottom Mounted Aluminum Handles*     | -   |
| ① Shoulder Strap*                             | -   |
| (13) Monitor Hood (with bracket)*             | -   |
| (4) V-Mount Battery Plate*                    | -   |
| (5) G-Mount Battery Plate*                    | -   |

### Note:

- 1. The quantity of the items depends on the product configuration detailed in the packing list card.
- You can buy accessories marked with an asterisk (\*) from Hollyland's official website based on your needs.

# **Product Overview**

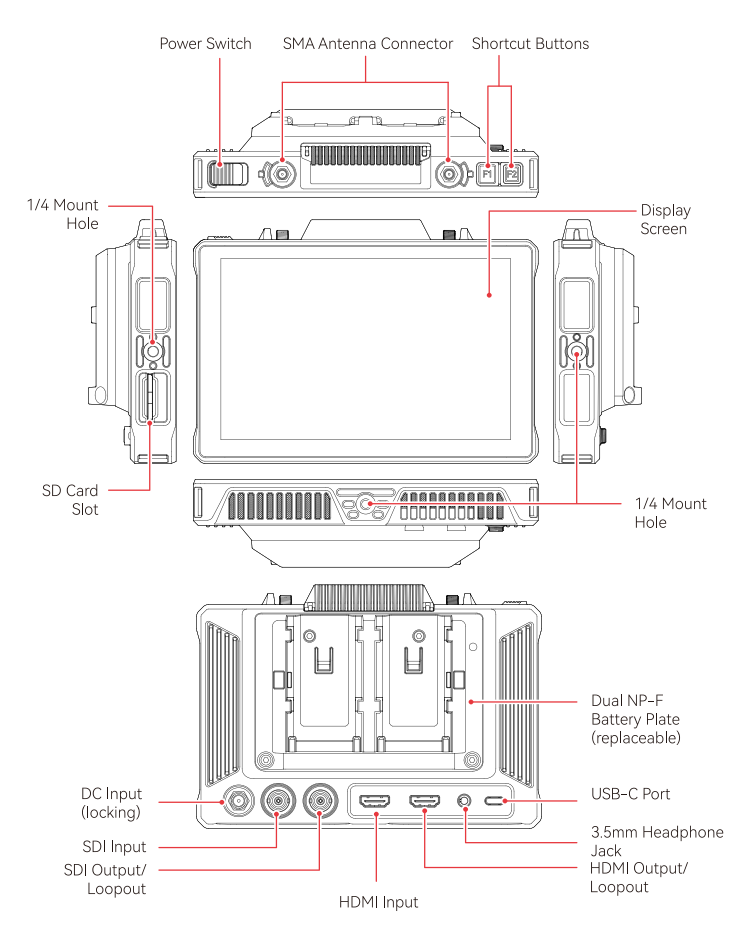

# Home Page Introduction

Overview

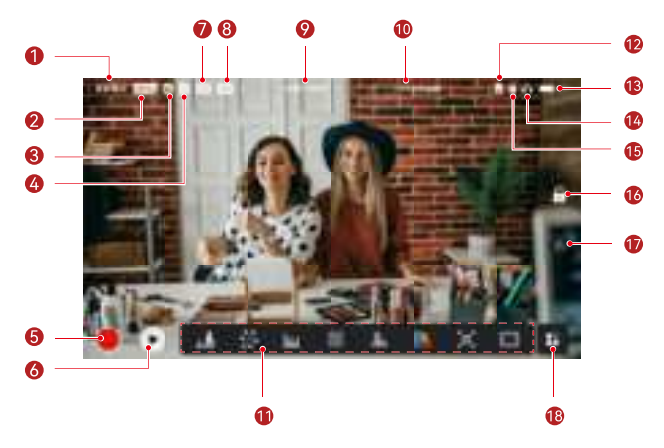

| 1 Device Mode                                           | 100 LUT Name                    |
|---------------------------------------------------------|---------------------------------|
| ② Current Channel and Auto<br>Frequency Hopping Status* | (1) Image Analysis Functions    |
| ③ Current Group                                         | 12 SD Card                      |
| ④ Number of Connected Receivers                         | ③ Battery Level                 |
| ⑤ Record                                                | 🖲 Headphone                     |
| ⑥ Playback                                              | (5) USB Flash Drive             |
| ⑦ Scene Mode                                            | <sup>®</sup> Lock/Unlock Screen |
| ⑧ Broadcast Mode                                        | 1 Screenshot                    |
| (9) Video Resolution                                    | More Functions                  |

\*When enabled, the auto frequency hopping function will automatically change channels when encountering interference. In Broadcast mode, it takes less than a second to change the channel. Otherwise, it takes a little longer.

# Home Page Introduction

In Transmitter Mode

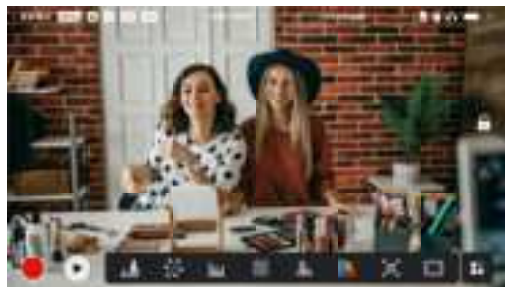

- The number of connected receivers is displayed.
- When there is no video source, NO VIDEO is displayed. When there is video source, video resolution is displayed.
- When in Broadcast mode, R1, R2, R3, or R4 is displayed, corresponding to the number of connected receivers.
- The USB-C icon varies according to its actual usage state, such as upgrading, networking, streaming, and streaming interrupted.

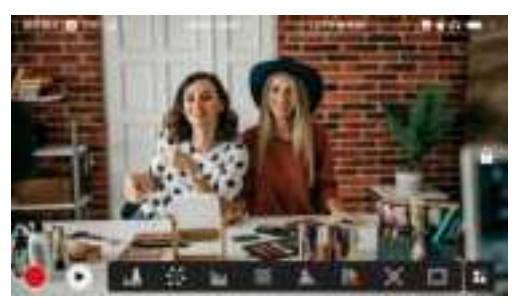

#### In Receiver Mode

- When disconnected, X is displayed at the signal strength area, and NO VIDEO is displayed.
- When connected, the device's number in the connection sequence with the transmitter and the signal strength are displayed.
- When there is video source, video resolution is displayed.

# Home Page Introduction

# Low Battery Notification

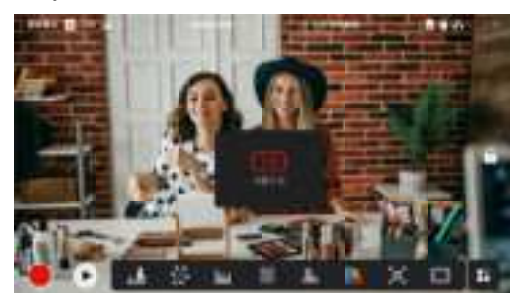

 When the battery level is low, a notification showing the current voltage value is displayed, and the battery icon turns red.

# Settings Interface Access

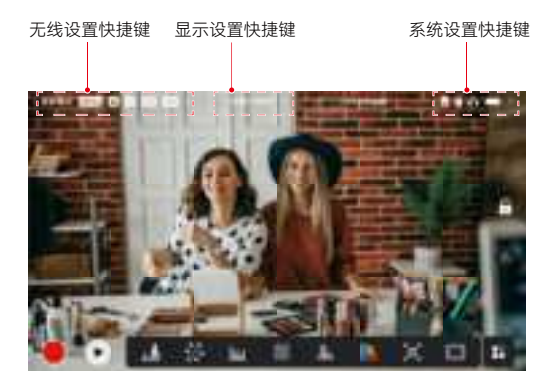

- Wireless Settings: Tap the wireless information area to access the wireless settings interface.
- Display Settings: Tap the video resolution area to access the display settings interface.
- System Settings: Tap the external device area to access the system settings interface.
- Device Information: Tap **Device** on the left side of any settings interface to access the device information interface.

### Note:

After accessing a particular interface, simply tap the tabs on the left side of the screen to navigate through interfaces.

# **Functions Introduction**

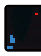

#### Waveform

Displays the horizontal representation of exposure levels in an image, clearly showing overexposed and underexposed areas.

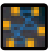

#### Vectorscope

Displays color hues and their saturation levels in an image.

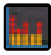

#### Histogram

Displays the proportional information of exposure levels in an image, clearly showing the overall exposure balance of the image.

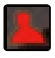

### Focus Assist

Paints a highlight around in-focus edges with colored lines (red, green, blue, white or yellow), enabling fast and accurate focusing.

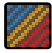

# Zebra Pattern

Displays a stripe pattern over a specific brightness range (IRE) on an image. You can adjust the upper IRE value and lower IRE value as needed.

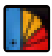

### False Color

Assigns different colors to areas of different brightness in an image to get quick exposure readings.

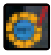

### 3D LUTs

Allows you to preview the color processing result by importing LUTs via a USB flash drive.

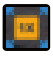

#### Zoom In

Supports 1-4x zoom-in. You can swipe across the screen to change the area to be zoomed in.

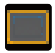

#### Aspect Mark

Defines the aspect ratio of an image by cropping certain parts on the corners of an image. The transparency ranges from 0 to 100. Supports the following aspect ratios: 16:9, 16:10, 4:3, 1:1, 1.85:1, and 2.35:1. You can also customize the aspect ratio.

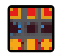

#### Crosshatch

Overlays a geometric grid pattern over an image with customizable rows and columns to display the image in nine grids, sixteen grids, or twenty-five grids.

# **Functions Introduction**

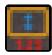

#### Anamorphic

Restores image to its original aspect ratio, allowing you to correctly view images when using anamorphic lenses.

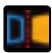

# Mirror

Mirrors an image.

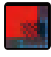

### Image Overlay

Captures the current image or chooses a file in the SD card to overlay the screen image.

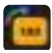

Flip Flips an image.

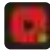

### Video Recording

Records video, assigns file names, and chooses whether to apply a LUT during recording.

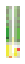

# Volume Column

Displays the volume level of a video.

Wireless Setting

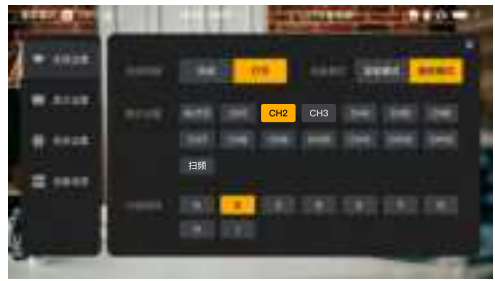

#### Wireless Transmission

- Functional only in transmitter mode. Turning wireless transmission off disables Wi-Fi transmission, extending battery life.
- When wireless transmission is turned off, the device cannot be paired with a
  receiver. To pair with a receiver, turn wireless transmission back on, wait for the
  channel number to appear in the upper left corner, and then proceed with pairing.

#### Device Mode

· Switch between transmitter mode and receiver mode based on your needs.

#### Scene Mode

- HD mode supports a stable bitrate of 8-12 Mbps for high definition transmission.
- Smooth mode dynamically adjusts bitrate from 4 to 10 Mbps based on actual usage to balance image quality and latency.

### Channel Switch

- Tap a channel number in the channel list to switch the channel.
- Tap AUTO to enable the auto frequency hopping feature.

### Scan

- Functional only in receiver mode. Tap Scan to view signal strength in the environment. The yellow bar in the scan result indicates the channel currently used by the device, the green bar indicates low-interference channels, and the red bar indicates stronginterference channels. It is recommended to use low-interference channels.
- · Simply tap the bar to switch the channel.

# Pairing

- Perform pairing after the device is powered on and the channel number is displayed.
- · Devices in the same group automatically pair.
- Only one transmitter is allowed within a single group. To use multiple sets simultaneously in the same location, each set must be assigned to a distinct group.

# **Display Settings**

You can calibrate the color of the screen by tapping **Custom LUT** to enter the SD card folder and select a custom calibration file.

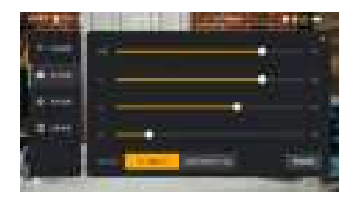

# Brightness

- · Adjust the brightness of the screen backlight from 0 to 100.
- The default value is 100.

# R

- · Adjust the red gain of the screen from 50 to 100.
- The default value is 100.

# G

- · Adjust the green gain of the screen from 50 to 100.
- The default value is 100.

# В

- · Adjust the blue gain of the screen from 50 to 100.
- The default value is 100.

## Reset

· Reset all the parameters on the display settings interface to their default values.

# System Settings

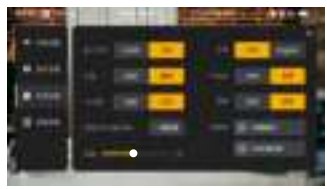

### Input

 The device automatically recognizes the input signals. When there are two signal sources, it displays the source that was connected first. Tap HDMI or SDI to switch the input source.

## Fan

- · Switch the fan mode between Auto and Low.
- The default mode is **Low**.

### Language

· Switch the language between Chinese and English.

### Volume

- · Adjust the output volume for headphone from 0 to 100.
- · The default value is 50.

#### Reset

· Disable all image analysis functions.

### Shortcuts

· Customize the two shortcut buttons to quickly access frequently used functions.

# Volume Meter

- · Display the VU meter or not.
- · Disabled by default.

### Trigger

- If enabled, the trigger function on the camera controls the recording of the device.
- · Enabled by default.

### Frozen Frame

 If enabled, the last frame after a transmission interruption is the final frame from the signal source.

# **Device Information**

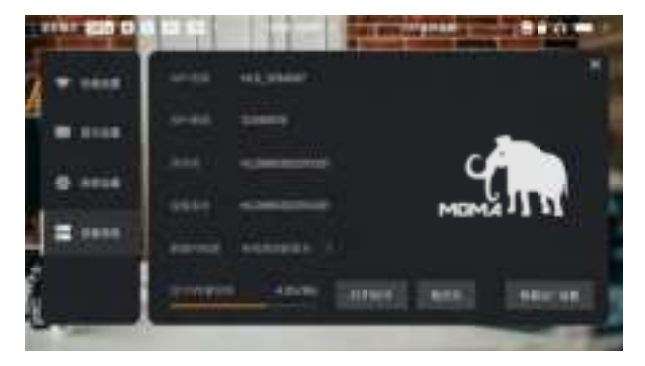

- In transmitter mode, the Wi-Fi name and password of the device are displayed for monitoring.
- The serial number (SN) and version information of the device are displayed.
- Tap Factory Reset to reset all the device parameters to their default values.
- The version information of the latest firmware (if available) is displayed.
- Check the current memory of the SD card and tap View SD card for file management operations.

# Device Upgrade

- · Copy the upgrade file to a USB flash drive or SD card.
- · Insert the USB flash drive or SD card to the device.
- Tap confirm in the on-screen prompt, or tap the latest version number and then tap confirm to start the upgrade process.
- After the upgrade process is complete, the device restarts automatically.

#### Note:

- a. Do not power off the device during the upgrade process.
- b. Use a USB flash drive formatted as FAT32 or NTFS.
- c. Ensure that wireless transmission is turned on during the upgrade process.

# Streaming and App

Transmitter Mode Streaming Introduction

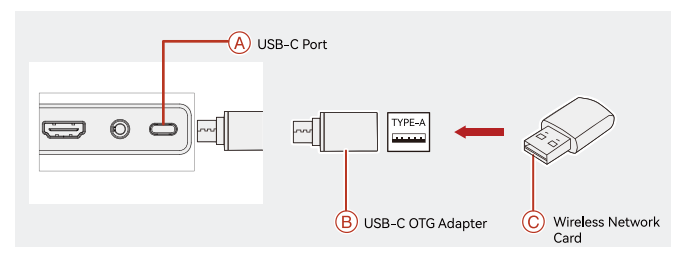

- 1. Connect the wireless network card to the device using a USB-C OTG Adapter.
- 2. Observe whether there is any change in the USB-C icon.
- 3. Enter the streaming address through the Hollyview app, and start streaming.

### App Download and Connection

1. Download

The app HollyView is available for download on Hollyland's official website. Android users can download the app from the Google Play Store and other App Stores, while iOS users can download it from the App Store.

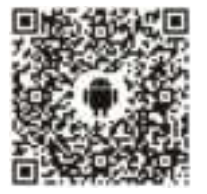

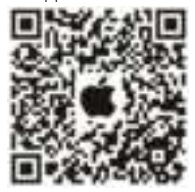

# 2. Connection

To connect to the device, access the Wi-Fi connection interface on your mobile phone, tap the one named HLD plus device ID number, and enter the password (default password: 12345678). After successful connection, you can use the app to monitor.

# Specifications

| Input Port                | HDMI 1.4b + 3G SDI                                                                                                    |
|---------------------------|----------------------------------------------------------------------------------------------------|
| Output Port               | HDMI 1.4b + 3G SDI                                                                                                    |
| Antenna                   | RP-SMA Male*2                                                                                                    |
| Power Input               | DC Input (2.0mm core socket)                                                                                                    |
| Headphone Jack            | 3.5mm                                                                                                    |
| Upgrade Port              | USB-C (USB 2.0 OTG)<br>SD Card Slot                                                                                                    |
| Screen Size               | 7" Touchscreen                                                                                                    |
| Screen Resolution         | 1920 × 1200 pixels                                                                                                    |
| Pixel Density             | 323 PPI                                                                                                    |
| Aspect Ratio              | 16:9                                                                                                    |
| Screen Brightness         | 1200 nits                                                                                                    |
| Contrast Ratio            | 1000:1                                                                                                    |
| Power Input Voltage       | 10 - 18V/2.5A DC Input (nominal 12V)                                                                                                    |
| Power Consumption         | < 22W                                                                                                    |
| Net Weigh                 | ≈ 545g (19.2oz)<br>with battery plate included and external antennas<br>excluded                                                            |
| Dimensions<br>(L × W × H) | $180 \times 127 \times 31.8$ mm (7.1" $\times 5$ " $\times 1.25$ ")<br>with battery plate and external antennas excluded                    |
| Operating Frequency       | 5.1 - 5.8 GHz; 2.412 - 2.484 GHz                                                                                                    |
| Transmit Power            | ≤ 23 dBm                                                                                                    |
| Receiver Sensitivity      | -80 dBm                                                                                                    |
| Display Latency           | < 50ms                                                                                                    |
| Transmission Latency      | $\approx$ 60ms (test data when 1080p60 signals are transmitted in a laboratory)                                                             |
| LOS Range                 | <ul> <li>1,300ft (400m)* (Connection to the monitoring app<br/>may affect the range);</li> <li>650ft (200m)* (in Broadcast mode)</li> </ul> |

# Specifications

| Bandwidth             | 20 MHz; 40 MHz (in Broadcast mode) |
|-----------------------|------------------------------------|
| Audio Format          | HDMI 1.4b 8-Channel                |
| Operating Temperature | - 10℃ - 45℃                        |
| Storage Temperature   | - 40°C - 60°C                      |

| HDMI Input                | HDMI/SDI Loopout          | HDMI/SDI Output           |  |
|---------------------------|---------------------------|---------------------------|--|
| 720p50/59.94/60           | 720p50/59.94/60           | 720p50/59.94/60           |  |
| 1080i50/59.94/60          | 1080i50/59.94/60          | 1080i50/59.94/60          |  |
| 1080p23.98/24/25/29.97/30 | 1080p23.98/24/25/29.97/30 | 1080p23.98/24/25/29.97/30 |  |
| 1080p50/59.94/60          | 1080p50/59.94/60          | 1080p50/59.94/60          |  |
| 3840*2160 24/30           | 3840*2160 24/30 (HDMI)    | 1080p24/30 (HDMI)         |  |

| SDI Input                  | HDMI/SDI Loopout             | HDMI/SDI Output            |  |  |
|----------------------------|------------------------------|----------------------------|--|--|
| 1080p50/59.94/60 (Level A) | 1000-50/50.0/ //0 (Laurel A) | 1080p50/59.94/60 (Level A) |  |  |
| 1080p50/59.94/60 (Level B) | 1080p50/59.94/60 (Level A)   |                            |  |  |
| 1080i50/59.94/60           | 1080i50/59.94/60             | 1080i50/59.94/60           |  |  |
| 1080p23.98/24/25/29.97/30  | 1080p23.98/24/25/29.97/30    | 1080p23.98/24/25/29.97/30  |  |  |
| 1080psf23.98/24            | 1080p23.98/24                | 1080p23.98/24              |  |  |
| 1080psf25/29.97/30         | 1080i50/59.94/60             | 1080i50/59.94/60           |  |  |
| 720p50/59.94/60            | 720p50/59.94/60              | 720p50/59.94/60            |  |  |

\* Note: Due to differences in various countries and regions, there may be variations in the operating frequency band and wireless transmit power of the product. For details, please refer to local laws and regulations.

# Support

If you encounter any problems in using the product or need any help, please contact Hollyland Support Team via the following ways:

Hollyland User Group
 HollylandTech
 HollylandTech
 HollylandTech
 support@hollyland.com
 www.hollyland.com

### Statement:

All copyrights belong to Shenzhen Hollyland Technology Co., Ltd. Without the written approval of Shenzhen Hollyland Technology Co., Ltd., no organization or individual may copy or reproduce part or all of any written or illustrative content and disseminate it in any form.

### Trademark Statement:

All the trademarks are owned by Shenzhen Hollyland Technology Co., Ltd.

### Note:

Due to product version upgrades or other reasons, this Quick Guide will be updated from time to time. Unless otherwise agreed, this document is provided as a guide for use only. All representations, information, and recommendations in this document do not constitute warranties of any kind, express or implied.

# HOLLYVIEW Powered by Hollyland

Manufacturer: Shenzhen Hollyland Technology Co., Ltd. Address: 8F, 5D Building, Skyworth Innovation Valley, Tangtou Road, Shiyan Street, Baoan District, Shenzhen, 518108, China MADE IN CHINA

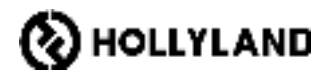

# **Compliance Information**

#### [EN] CE Compliance Notice:

· EU Declaration of Conformity

CE

Hollyland hereby declares that the device is in compliance with the essential requirements and other relevant provisions of directives 2014/53/EU, 2011/65/EU and (EU)2015/863.

The original EU declaration of conformity may be found at www.hollyland.com.

#### · National restrictions

This device may be used in all member states of the EU and Nort hern Ireland.

|   | AT | BE | BG | CH | CY   | CZ | DE |
|---|----|----|----|----|------|----|----|
|   | DK | EE | EL | ES | FI   | FR | HR |
|   | HU | IE | IS | IT | LI   | LT | LU |
| 2 | LV | MT | NL | NO | PL   | PT | RO |
|   | SE | S  | SK | TR | UK(N | I) |    |

#### DE) CE-Konformitätshinweis:

#### EU-Konformitätserklärung

Hollyland erklärt hiermit, dass das Gerät mit den grundlegenden Anforderungen und anderen relevanten Bestimmungen der Richtlinien 2014/53/EU, 2011/65/EU und (EU)2015/863 konform ist. Das Original der EU-Konformitätserklärung finden Sie unter www.hollyland.com.

#### Nationale Beschränkungen

Dieses Gerät darf in allen Mitgliedsstaaten der EU und Nordirland verwendet werden.

#### (FR) Avis de conformité CE :

#### · Déclaration de conformité de l'UE

Hollyland déclare par la présente que l'appareil est conforme aux exigences essentielles et aux autres dispositions pertinentes des directives 2014/53/UE, 2011/65/UE et (UE)2015/863.

La déclaration de conformité originale de l'UE peut être consultée à l'adresse suivante: www.hollyland. com.

#### Restrictions nationales

Cet appareil peut être utilisé dans tous les États membres de l'UE et en Irlande du Nord.

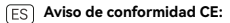

#### Declaración EU de conformidad

Hollyland declara por la presente que el dispositivo cumple los requisitos esenciales y otras disposiciones pertinentes de las directivas 2014/53/UE, 2011/65/ UE y (UE) 2015/863.

Puede encontrar la declaración EU de conformidad original en www.hollyland.com.

#### Restricciones nacionales

Este dispositivo se puede usar en todos los estados miembros de la UE e Irlanda del Norte.

#### IT Avviso di conformità CE:

#### Dichiarazione di conformità UE

Hollyland con la presente dichiara che il dispositivo è conforme ai requisiti essenziali e alle altre disposizioni pertinenti delle direttive 2014/53/UE, 2011/65/ UE e (UE) 2015/863.

La dichiarazione di conformità UE originale è disponibile sul sito www.hollyland.com.

#### Restrizioni nazionali

Questo dispositivo può essere utilizzato in tutti gli stati membri dell'UE e nell'Irlanda del Nord.

### PT Aviso de conformidade da CE:

#### Declaração de conformidade da UE

Por este documento, a Hollyland declara que o dispositivo está em conformidade com os requisitos principais e outras disposições relevantes das diretivas 2014/53/EU, 2011/65/EU e (EU)2015/863.

A declaração original de conformidade da UE pode ser encontrada em www.hollyland.com.

#### Restrições nacionais

Este dispositivo pode ser usado em todos os estados-membros da UE e Irlanda do Norte.

#### **RF Exposure Information**

This device meets the EU requirements (2014/53) EU Article 3.1a) on the limitation of exposure of the general public to electromagnetic fields by way of health protection. The device complies with RF specifications when the device used at 20 cm from your body.

# EN CAUTION

RISK OF EXPLOSION IF BATTERY IS REPLACED BY AN INCORRECT TYPE. DISPOSE OF USED BATTERIES ACCORDING TO THE INSTRUCTIONS.

#### RECYCLING

This product bears the selective sorting symbol for Waste electrical and electronic equipment (WEEE). This means that this product must be handled pursuant to European directive 2012/19/EU in order to be recycled or dismantled to minimize its impact on the environment. User has the choice to give his product to a competent recycling organization or to the retailer when he buys a new electrical or electronic equipment.

#### DE HINWEIS

BEIM AUSTAUSCH DER BATTERIEN DURCH EINEN FALSCHEN TYP BESTEHT EXPLOSIONSGEFAHR. ENT-SORGEN SIE VERBRAUCHTE AKKUS VORSCHRIFTS-GEMÄSS.

#### RECYCLING

Dieses Produkt ist mit dem Symbol für die selektive Sortierung von Elektro-und Elektronik-Altgeräten (WEEE) gekennzeichnet. Dies bedeutet, dass dieses Produkt gemäß der europäischen Richtlinie 2012/19/ EU recycelt oder demontiert werden sollte, um seine Auswirkungen auf die Umwelt zu minimieren. Der Benutzer kann sich entscheiden, sein Produkt bei einer kompetenten Recycling-Organisation oder beim Händler beim Kauf eines neuen elektrischen oder elektronischen Geräts abzugeben.

#### FR MISE EN GARDE

IL Y A UN RISQUE D'EXPLOSION SI LA PILE EST REMPLACÉE PAR UN TYPE INCORRECT. METTEZ AU REBUT LES PILES USAGÉES CONFORMÉMENT AUX INSTRUCTIONS.

#### RECYCLAGE

Ce produit porte le symbole de tri sélectif des déchets d'équipements électriques et électroniques (DEEE). Cela signifie que ce produit doit étre traité conformément à la directive européenne 2012/19/EU afin d'être recycle ou démonté pour minimiser son impact sur l'environnement. L'utilisateur a le choix entre donner son produit à un organisme de recyclage compétent ou au détaillant lorsqu'il achète un nouvel équipement électrique ou électronique.

### ES PRECAUCIÓN

RIESGO DE EXPLOSIÓN SI SE REEMPLAZA LA BAT-ERÍA POR UN TIPO INCORRECTO. ELIMINE LAS BAT-ERÍAS USADAS SEGÚN LAS INSTRUCCIONES.

#### RECICLAJE

Este producto lleva el símbolo de clasificación selectiva de residuos de aparatos eléctricos y electrónicos (RAEE). Esto significa que este producto debe manipularse conforme a la directiva europea 2012/19/UE para reciclarlo o desmontarlo con el fin de minimizar su impacto en el medioambiente. El usuario tiene la opción de entregar su producto a una organización de reciclado competente o al minorista cuando compra un nuevo aparato eléctrico o electrónico.

# IT ATTENZIONE

SE LA BATTERIA VIENE SOSTITUITA CON UNA DI TIPO NON CORRETTO POTREBBE ESPLODERE. SMALTIRE LE BATTERIE USATE SECONDO LE ISTRUZIONI.

#### RICICLO

Questo prodotto reca il simbolo della raccolta differenziata per i rifiuti di apparecchiature elettriche ed elettroniche

(RAEE). Ciò significa che questo prodotto deve essere riciclato o disassemblato in conformità alla Direttiva europea 2012/19/UE per ridurne al minimo l'impatto sull'ambiente. L'utente ha la possibilità di consegnare il proprio prodotto a un'organizzazione competente in materia di riciclaggio o al rivenditore nel momento in cui acquista una nuova apparecchiatura elettrica o elettronica.

# PT CUIDADO

RISCO DE EXPLOSÃO SE A BATERIA FOR SUBSTITUÍ-DA POR UM TIPO INCORRETO. DESCARTE BATERIAS USADAS DE ACORDO COM AS INSTRUÇÕES.

#### RECICLAGEM

Este produto traz o símbolo de separação seletiva para Residuos de Equipamentos Elétricos e Eletrônicos (WEEE). Isto significa que este produto deve ser manuseado de acordo com a diretiva europeia 2012/19/EU para ser reciclado ou desmontado para minimizar seu impacto no ambiente. O usuário pode entregar este produto a uma empresa de reciclagem competente ou ao revendedor ao comprar um novo equipamento elétrico ou eletrônico.

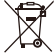

#### FCC Compliance Notice:

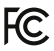

# FCC ID: 2ADZC-V9806

This device complies with Part 15 of the FCC Rules. Operation is subject to the following two conditions: (1) This device may not cause harmful interference, and (2) This device must accept any interference received, including interference that may cause undesired operation.

Changes or modifications to this unit not expressly approved by the party responsible for compliance could void the user's authority to operate the equipment.

#### Note:

This equipment has been tested and found to comply with the limits for a Class B digital device, pursuant to part 15 of the FCC Rules. These limits are designed to provide reasonable protection against harmful interference in a residential installation. This equipment generates, uses and can radiate radio frequency energy and, if not installed and used in accordance with the instructions, may cause harmful interference to radio communications.

However, there is no guarantee that interference will not occur in a particular installation. If this equipment does cause harmful interference to radio or television reception, which can be determined by turning the equipment off and on, the user is encouraged to try to correct the interference by one or more of the following measures:

- · Reorient or relocate the receiving antenna.
- Increase the separation between the equipment and receiver.
- Connect the equipment into an outlet on a circuit different from that to which the receiver is connected.
- Consult the dealer or an experienced radio/ TV technician for help.

#### ISED Compliance Notice:

CAN ICES-003(B)/NMB-003(B)

- IC: 29803-9806
- This device contains licence-exempt transmitter(s)/receiver(s) that comply with Innovation, Science and Economic Development Canada's licence-exempt RSS(s). Operation is subject to the following two conditions: (1)This device must accept any interference.
   (2)This device must accept any interference, including interference that may cause undesired operation of the device.
- L'émetteur/récepteur exempt de licence contenu dans le présent appareil est conforme aux CNR d'Innovation, Sciences et Développement économique Canada applicables aux appareils radio exempts de licence. L'exploitation est autorisée aux deux conditions suivantes :

(1)L'appareil ne doit pas produire de brouillage;

(2)L'appareil doit accepter tout brouillage radioélectrique subi, même si le brouillage est susceptible d'en compromettre le fonctionnement.

- This equipment complies with ISED radiation exposure limits set forth for an uncontrolled environment. End user must follow the specific operating instructions for satisfying RF exposure compliance. This transmitter must not be co-located or operating in conjunction with any other antenna or transmitter. The portable device is designed to meet the requirements for exposure to radio waves established by the ISED.
- Cet équipement est conforme aux limites d'exposition aux rayonnements ISED établies pour un environnement non contrôlé. L'utilisateur final doit suivre les instructions spécifiques pour satisfaire les normes. Cet émetteur ne doit pas être co-implanté ou fonctionner en conjonction avec toute autre antenne ou transmetteur. Le dispositif portatif est conçu pour répondre aux exigences d'exposition aux ondes radio établie par le développement énergétique DURABLE.
- For devices with detachable antenna(s), the maximum antenna gain permitted for devices in the bands 5250-5350 MHz and 5470-5725 MHz, 5725-5850 MHz shall be such that the equipment still complies with the e.i.rp. limit as appropriate.

- Le gain maximal d'antenne permis (pour les dispositifs utilisant la bande 5250-5350 MHz et 5470-5725 MHz, 5725-5825 MHz) doit se conformer à la limite de p.i.r.e. spécifiée pour l'exploitation point à point et non point à point, selon le cas.
- The device meets the exemption from the routine evaluation limits in section 2.5 of RSS 102 and compliance with RSS-102 RF exposure, users can obtain Canadian information on RF exposure and compliance.
- Le dispositif rencontre l'exemption des limites courantes d'évaluation dans la section 2.5 de RSS 102 etla conformité à l'exposition de RSS-102 rf, utilisateurs peut obtenir l'information canadienne surl'exposition et la conformité de rf.

5150-5250 MHz for indoor use only.

SAR compliance is based on a separation distance of 0 mm between the unit and the body of the user.

#### FR

Vous êtes responsable de remettre tous les appareils électriques et électroniques usagés à des points de collecte correspondants.

Pour en savoir plus: www.guefairedemesdechets.fr

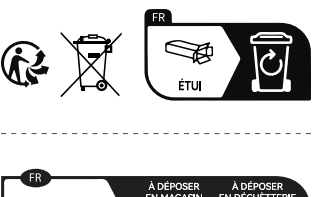

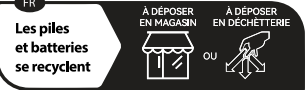

Points de collecte sur www.quefairedemesdechets.fr

# **HOLLY VIEW**